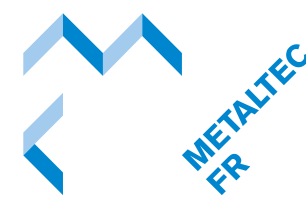

## thistages.ch

Marche à suivre pour la création d'un compte et la publication d'un stage

## Création d'un compte

- 1. Ouvrez le site internet fristages.ch
- 2. Cliquez sur « CRÉER UN COMPTE »

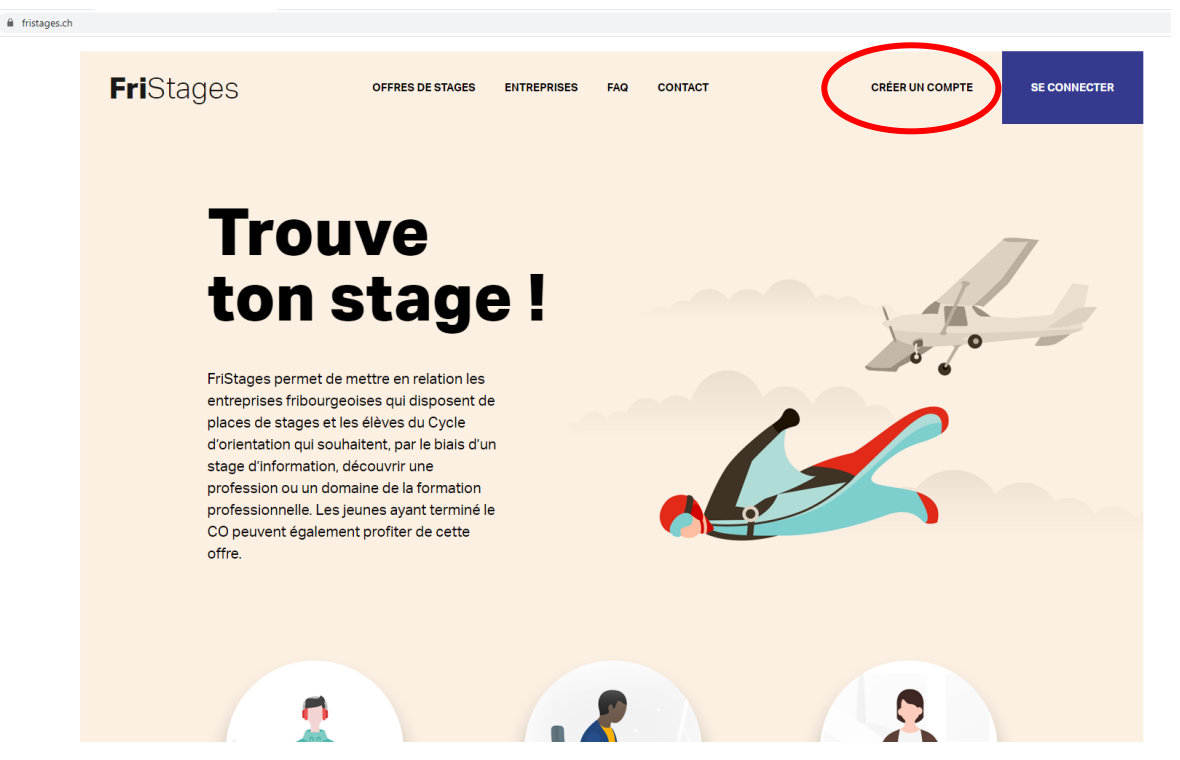

3. Cliquez sur « Vous êtes une entreprise ? »

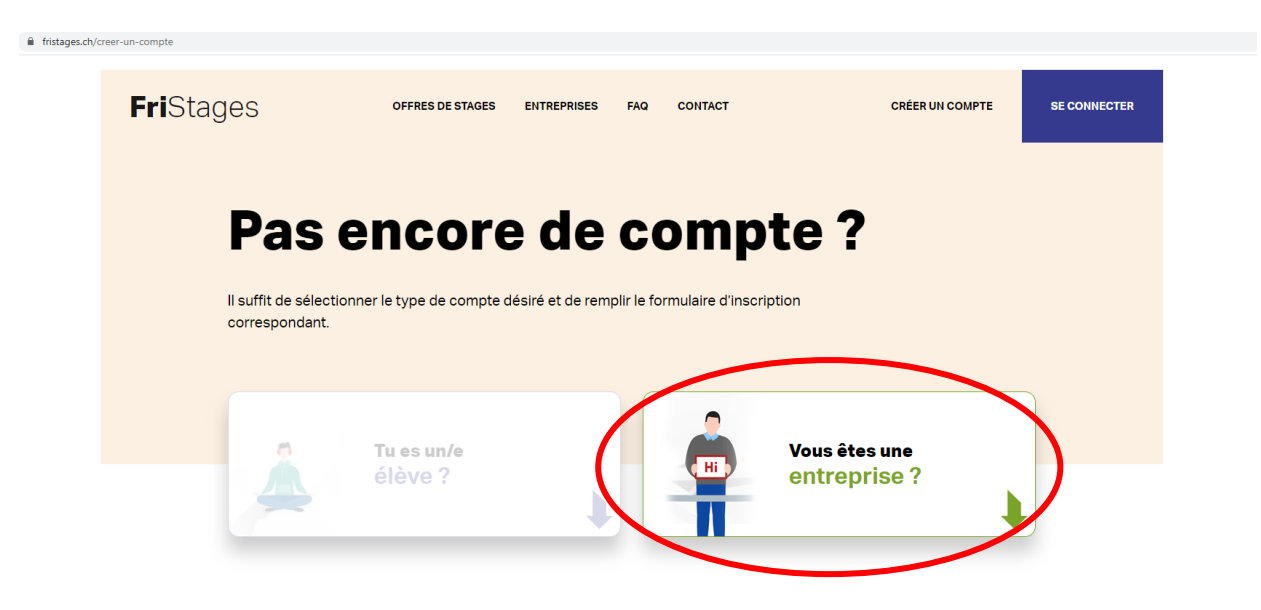

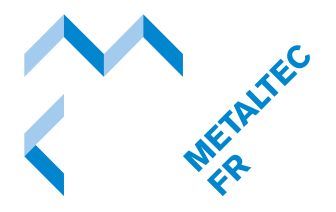

fristages.ch/creer-un-compte

4. Remplissez le formulaire en dessous.

| Tu es un/e<br>élève ?                                                                                                    | Vous êtes une<br>entreprise ?                                                           |
|----------------------------------------------------------------------------------------------------|-----------------------------------------------------------------------------------------|
| Votre entreprise<br>dispose de places de<br>stage ou est<br>ntéressée à accueillir<br>des élèves en stage ?                             | PARAMÈTRES DE CONNEXION<br>Adresse amail<br>Mot de passe<br>Confirmer le mot de passe   |
| 'our ce faire, il vous suffit de remplir notre formulair<br>l'inscription ci-contre avant de pouvoir proposer vis<br>laces disponibles. | COORDONNÉES DE L'ENTREPRISE<br>Nom de l'entreprise                                      |
| Je publie mes offres via mon compte FriSages                                                                                            | Adresse<br>Complément d'adresse *                                                       |
| 2 Les élèves intéressés me contactent                                                                                                   | NPA Ville •                                                                             |
| Je leur réponds pour confirmer ou non leu<br>participation                                                                              | Téléphone<br>Site web                                                                   |
| 4 En tout temps je peux retirer ou ajouter des ovres                                                                                    | Logo (640 x 480 px)*<br>MOOIFEE<br>GUFFRIMER<br>CUL je confirme avoir hu les directives |

5. Votre compte est créé, confirmez votre adresse mail dans l'e-mail que vous recevez. Par la suite, vous devez vous connecter à Fristages.ch.

| fristages.ch/se | e-connecter |                                        |                               |                           |                  |                   |                                              |                                       |        |
|-----------------|-------------|----------------------------------------|-------------------------------|---------------------------|------------------|-------------------|----------------------------------------------|---------------------------------------|--------|
|                 | FriStages   | NOS STAGES                             | PROFIL                        | CONTACTS                  | OFFRES DE STAGES | FAQ               | CONTACT                                      | SE DÉC <mark>E</mark> N               | NECTER |
|                 |             | Email<br>Info@meta<br>Mot de passe     | on<br>Itecfribour             | g.ch                      | 2                |                   |                                              |                                       |        |
|                 |             | Mot de pas<br>Confirmati<br>Pas encore | ese oub<br>on non<br>e de cor | lié ?<br>reçue?<br>npte ? | G                | RÉINITIAI<br>RENV | LISER<br>OYER<br>MPTE                        |                                       |        |
|                 | FriStages   | ,                                      |                               |                           |                  |                   | UPCF<br>Union Patronsle<br>Freiburger Arbeit | du Canton de Fribourg<br>tæberverband |        |
|                 |             |                                        | 2/4                           |                           |                  |                   |                                              |                                       |        |

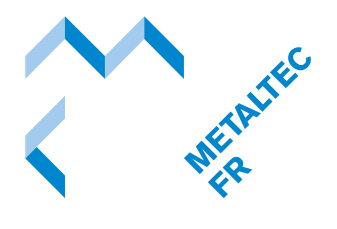

Publication d'un stage

## 6. Créé votre stage en cliquant sur « Nouveau stage »

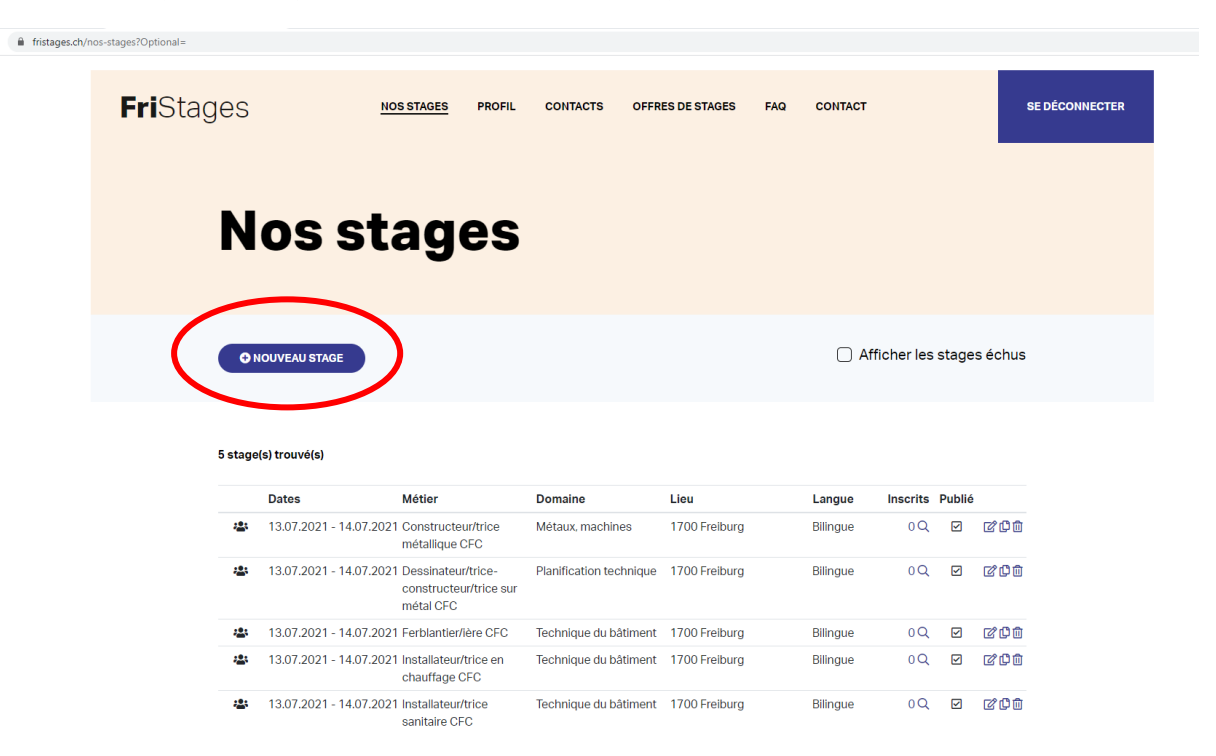

7. Remplissez les données demandées (Informations générales, Personne de contact, déroulement du stage, Compléments).

| METALTEC                               | 8. Cliquez sur « Enregistrer » une fois tous les informations introduites. |                                                                     |  |  |  |
|----------------------------------------|----------------------------------------------------------------------------|---------------------------------------------------------------------|--|--|--|
| fristages.ch/stages/Edit/0?returnUrl=% | Pros-stages%3FOptional%3D                                                  | ladiausa aŭ liŝtudiant deura eo ardeantar lo promiar leur du etazo. |  |  |  |
|                                        | Heure du rendez-vous                                                       | 06:00                                                               |  |  |  |
|                                        | Compléments                                                                |                                                                     |  |  |  |

figurer sur la fiche du stage

Commentaire

Stage publié
\*: Champs optionnel

| FriStages                | EXA DI FREQUE<br>STAT FREEDON<br>STAT FREEDON<br>Revolo de Toriantello professionnelle et de la formation des abites 50FFA<br>Art d'is fundamente que d'assubatementidang (SA | UPCF<br>Shion Patrovale du Canton de Fribourg<br>Freiburger Arbeitgeberverband |
|--------------------------|----------------------------------------------------------------------------------------------------|--------------------------------------------------------------------------------|
| Copyright 2021 FriStages |                                                                                                    | <u>FR</u> IDE                                                                  |
|                          |                                                                                                    |                                                                                |

Optionnel : informations complémentaires que vous aimeriez faire

Oui, le stage peut être publié sur le site FriStages

9. Votre stage s'affiche sous la rubrique « Nos stages ». Il est online et les jeunes peuvent vous contacter pour un stage. Avec les 3 icones à droite, vous pouvez soit modifier le stage, dupliquer si vous voulez offrir le même stage pour une autre date ou supprimer le stage.

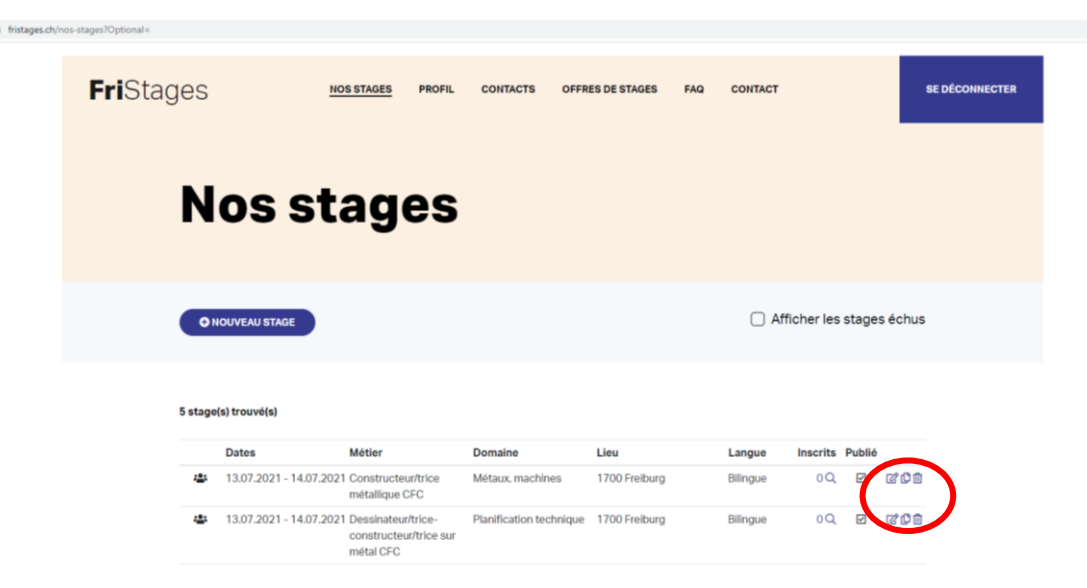

Si vous avez des questions, n'hésitez pas à nous contacter :

026 350 33 00 / info@metaltecfribourg.ch